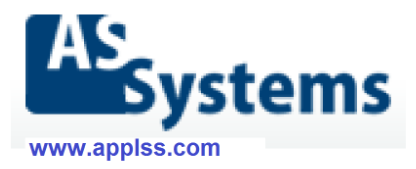

## Инструкция за инсталация на PharmaWeb

## Съдържание

| 1.   | Въведение                                                     | . 1 |
|------|---------------------------------------------------------------|-----|
| 2.   | Съображения за избор на версия на SQL Server                  | . 2 |
| 3.   | Изисквания към хардуера и операционната система               | . 3 |
| 3.1. | Изисквания към сървъра                                        | . 3 |
| 3.2. | Изисквания към работните станции                              | . 3 |
| 4.   | Изискване към операционната система при инсталиране на сървър | .4  |
| 5.   | Инсталация на PharmaWeb на сървър (MSDE 2000, MS SQL Server   |     |
| 200  | 5,2008,2012)                                                  | .4  |
| 6.   | Инсталация на PharmaWeb на клиентски компютър                 | 10  |
| 7.   | Инсталация на именована инстанция                             | 14  |
| 8.   | Преинсталиране/ъпгрейд на версията на SQL Server              | 15  |
| 9.   | Преинсталиране на програмните файлове на PharmaWeb            | 15  |
| 10.  | Възможни проблеми                                             | 16  |
| 10.1 | . Грешки при инсталиране на SQL Server                        | 16  |
| 10.2 | . Грешки при създаване на базата данни                        | 17  |
| 11.  | Деинсталиране на PharmaWeb                                    | 18  |
|      |                                                               |     |

## 1. Въведение

Тези инструкции са за инсталационна програма по-нова от 01 ноември 2013 г. Ако не разполагате с такава версия, свържете се с представител на AS Systems за да я получите.

Новата версия на инсталационната програма има следните възможности:

- съвременен външен вид, по-малък размер;
- поддържа деинсталиране на програмните файлове;
   Забележка: базата данни, архивите и т.н. се запазват!
- поддържани 32-битови версии на SQL Server 2012, 2008, 2005, 2000;
- поддържани 64-битови версии на SQL Server 2012, 2008;
- при преинсталиране на SQL сървъра и посочване на същата папка за път до базата данни, където са били файловете *PharmaStar.mdf* и *PharmaStar\_log.ldf*, инсталаторът може да закачи базата данни за новия сървър автоматично;
- добавена е възможност за въвеждане не администраторска парола за достъп до базата данни, различна от зададената по подразбиране;
- в повечето случаи не изисква рестартиране при инсталация на сървър с MSDE 2000;
- интегрирани са компонентите за връзка със сървърите на доставчиците и FireBird ODBC драйвера;
- има всички функции на стария инсталатор.

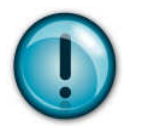

## 2. Съображения за избор на версия на SQL Server

Изборът на версията на SQL Server-а е от съществено значение за бъдещата работа на PharmaWeb. Ето някои неща, които трябва да се вземат предвид преди да направите този избор:

- При избор на по-висока версия не можете да се върнете към по-стара след започване на активна работа на аптеката, тъй като форматът на базата данни на всяка по-висока версия е различен и не се поддържа от предната версия.
- Версиите SQL Express 2005/2008/2012 изискват по-мощни процесори (например съвременните Intel Core 2 DUO, Core I3, Core I5, Core I7 и т.н., подходящо количество RAM (2,3,4GB), и т.н.). Оптимална ще бъде работата и с последните версии на Windows Windows 7 или 8.

| Версия на MS SQL Server:            | MSDE 2000 | 2005 Express | 2008 R2 Express | 2012 Express                             |
|-------------------------------------|-----------|--------------|-----------------|------------------------------------------|
| ограничител на<br>бързодействието * | ДА        | HE           | HE              | HE                                       |
| размер на базата данни              | до 2GB    | до 4GB       | до 10GB         | до 10GB                                  |
| използвани процесори<br>(ядра)      | 2         | 1            | 1               | 1 процесор<br>или 4 ядра<br>(по-малкото) |
| вграден SQL Server Agent **         | ДА        | HE           | HE              | HE                                       |

\* Версията MSDE 2000 има вграден ограничител на бързодействието при повече от 8 паралелни заявки, така че ако аптеката има повече от 6-7 работни места, добре е да се помисли за по-новата версия.

\*\* Версия MSDE 2000 има вграден SQL Server Agent – помощна програма, която изпълнява автоматични задачи като архив на базата данни, преподреждане на данните, оптимизации и т.н. – настройването на агента става лесно и бързо по време на инсталацията и почти без ваше участие.

Версии Express 2005 и нагоре нямат такъв агент, настройката на автоматичните задачи изисква малко допълнителна работа след инсталирането.

## 3. Изисквания към хардуера и операционната система

## 3.1. Изисквания към сървъра

За инсталация в единична аптека до 5 работни места:

- 1. Минимални
- **Версия MSDE 2000**

| Хардуер                  | Параметри                              |
|--------------------------|----------------------------------------|
| Процесор                 | Intel Pentium 1GHz                     |
|                          | AMD Athlon 1GHz                        |
| Оперативна Памет (RAM)   | 512 MB                                 |
| Харддисково пространство | 2 GB за базата данни, 20GB за архивите |

## Версия SQL Express Edition 2005/2008/2012

| Хардуер, ОС              | Параметри                              |
|--------------------------|----------------------------------------|
| Процесор                 | Intel Pentium 2GHz и повече            |
|                          | AMD Athlon 2GHz и повече.              |
| Оперативна Памет (RAM)   | 1 GB                                   |
| Харддисково пространство | 4 GB за базата данни, 40GB за архивите |
| Операционна система      | Windows 2000 SP4                       |
|                          | Windows XP SP2                         |
|                          | Windows Server 2003 SP1                |
|                          | Windows Vista                          |
|                          | Windows 7                              |
|                          | Windows 8                              |

# 2. Препоръчителни Версия MSDE 2000

| Хардуер                  | Параметри                   |
|--------------------------|-----------------------------|
| Процесор                 | Intel Pentium 2GHz и повече |
|                          | AMD Athlon 2GHz и повече    |
| Оперативна Памет (RAM)   | 1 GB                        |
| Харддисково пространство | 4 GB                        |

#### Версия SQL Express Edition 2005/2008/2012

| Хардуер, ОС              | Параметри                              |
|--------------------------|----------------------------------------|
| Процесор                 | Intel Core 2 DUO 2.5GHz,               |
|                          | AMD Athlon II 2GHz                     |
| Оперативна Памет (RAM)   | 2 GB                                   |
| Харддисково пространство | 4 GB за базата данни, 40GB за архивите |
| Операционна система      | Windows 2000 SP4                       |
|                          | Windows XP SP2                         |
|                          | Windows Server 2003 SP1                |
|                          | Windows Vista                          |
|                          | Windows 7                              |
|                          | Windows 8                              |

## 3.2. Изисквания към работните станции

| Хардуер                  | Параметри           |
|--------------------------|---------------------|
| Процесор                 | Intel Celeron 1 GHz |
| Оперативна Памет (RAM)   | 512 MB              |
| Харддисково пространство | 50 MB               |

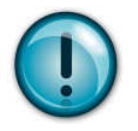

## 4. Изискване към операционната система при инсталиране на сървър

Ако инсталирате сървърната част на системата, преди стартирането на инсталационната програма се уверете в следното:

- Локалните настройки на Windows са настроени на Bulgarian.
- Името на компютъра, който ще бъде сървър е установено и окончателно (не се препоръчва преименуване на компютъра след като на него има инсталиран сървър на базата данни).
- 5. Инсталация на PharmaWeb на сървър (MSDE 2000, MS SQL Server 2005,2008,2012)
  - 1. Стартирайте PharmaWebInstall.exe Изчакайте да се зареди инсталационната програма и натиснете Напред или Enter.

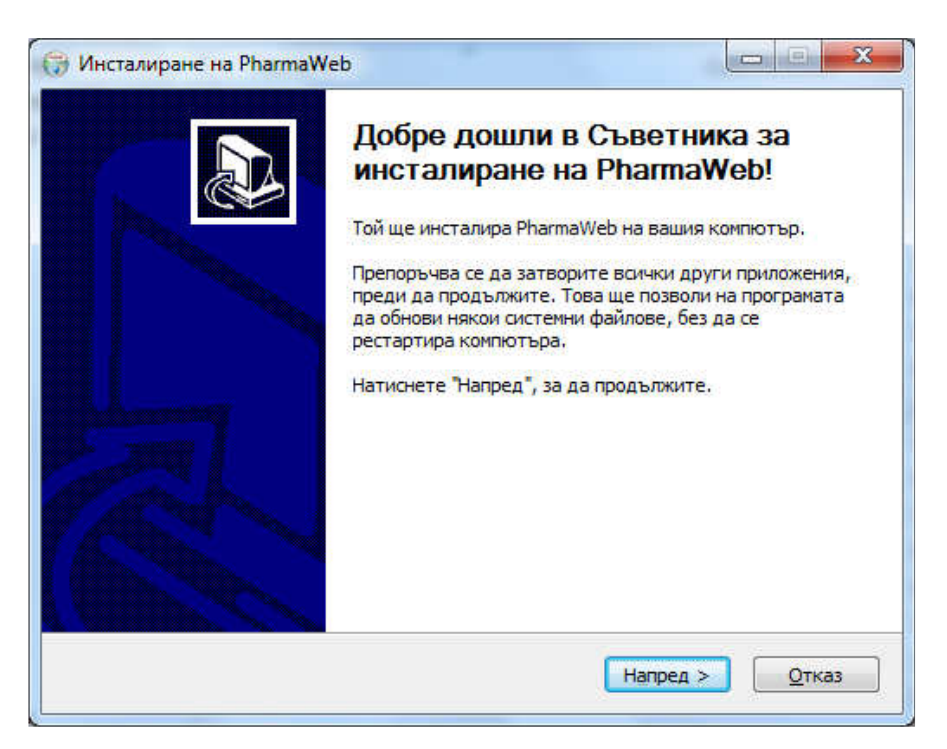

2. Изберете каква версия на SQL Server искате да се инсталира и натиснете Напред или Enter.

| зберете тип на инсталацията и н                                                                              | атиснете Напред за да продължите. 🛛 🕔                                                                                                    |
|----------------------------------------------------------------------------------------------------|----------------------------------------------------------------------------------------------------|
| Изберете тип на инсталацията<br>🔘 Клиентски компютър                                                         | Сървър с MSDE 2000*:<br>- Ще инсталира сървърен компютър<br>базиран на Microsoft SQL Server Desktop                                                   |
| <ul> <li>Сървър с MSDE 2000</li> <li>Сървър с SQL Express 2005</li> <li>Сървър с SQL Express 2008</li> </ul> | Engine 2000<br>Клиентски компютър:<br>- Ще инсталира клиентски компютър.<br>Обикновено в аптеката има един сървърен<br>и няколко клиентски компютъра. |
| Сървър с SQL Express 2012 Именована инстанция                                                                | Сървър с SQL Express 2005*/2008/2012:<br>– Ще инсталира сървърен компютър<br>базиран на Microsoft SQL Server<br>2005/2008/2012 Expess Edition         |
| PHARMASTAR                                                                                                   | (*): Не са достъпни за 64-битови инсталации.                                                                                                    |

3. Изберете дали да се инсталира Fireburd ODBC драйвер и натиснете **Напред** или **Enter.** 

| Компоненти към инстала                       | ията на PharmaWeb.             |                                                     |
|----------------------------------------------|--------------------------------|-----------------------------------------------------|
| Изберете компонентите, кои<br>да продължите. | то искате да бъдат инстали     | рани. Натиснете "Напред", за                        |
| Изберете компоненти:                         | PharmaWeb Firebird ODBC Driver | Описание<br>ODBC драйвер за<br>Firebird SQL Server, |
| Необходимо пространство:<br>17.7 МБ          |                                |                                                     |
| ullsoft Install System v3.0a1 —              | - Hasan                        |                                                     |

4. Изберете папка където да се копират програмните файлове на PharmaWeb и натиснете **Напред** или **Enter**.

| 🕞 Инсталиране на PharmaWeb                                                                                                    |                                          |
|----------------------------------------------------------------------------------------------------|------------------------------------------|
| Избор на папка за инсталиране                                                                                                    | (1000)                                   |
| Изберете папката, в която да се инсталира PharmaWeb.                                                                                      | <b>U</b>                                 |
| Програмата ще инсталира PharmaWeb в посочената папка. За д<br>папка, натиснете "Преглед" и изберете друга папка. Натиснете<br>продължите. | а инсталирате в друга<br>"Напред", за да |
| Целева папка                                                                                                    |                                          |
| C:\Program Files (x86)\PharmaWeb                                                                                                    | Преглед                                  |
| Необходимо пространство: 17.7 МБ                                                                                                    |                                          |
| Свободно пространство: 201.8 ГБ                                                                                                    |                                          |
| Nullsoft Install System v3.0a1                                                                                                    |                                          |
| < Назад На                                                                                                    | пред > Отказ                             |
|                                                                                                    |                                          |

5. Изберете име на базата данни и натиснете **Напред** или **Enter.** Тук можете да изберете администраторска парола за достъп до базата данни, различна от тази по подразбиране.

| Има на базата данни         | на PharmaWeb                               |  |
|-----------------------------|--------------------------------------------|--|
| Въведете името на баз       | ата данни на PharmaWeb и натиснете Напред. |  |
| База данни на PharmaV       | /eb:                                       |  |
| PharmaStar                  |                                            |  |
| 🔽 <u>С</u> ъздай базата дан | и                                          |  |
| 🔲 Парола SA:                |                                            |  |
| Парола SA (2ри път):        |                                            |  |
|                             |                                            |  |
|                             |                                            |  |
|                             |                                            |  |
|                             |                                            |  |
| ullsoft Install System v3 0 | al                                         |  |

6. Изберете папка, в която да се създаде базата данни и натиснете **Напред** или **Enter**.

| Ізберете папка за базата д                                                                                                    | анни на PharmaWeb.                                                                                 |
|----------------------------------------------------------------------------------------------------|----------------------------------------------------------------------------------------------------|
| Изберете папка, в която да се<br>сигурни, къде искате да бъде (                                                                                | създаде базата данни на PharmaWeb. Ако не сте<br>базата данни, оставете стойността по подразбиране |
|                                                                                                    |                                                                                                    |
|                                                                                                    |                                                                                                    |
| Папка за базата данни на Pha                                                                                                    | rmaWeb                                                                                             |
| Папка за базата данни на Pha<br>D:\Databases                                                                                                   | rmaWeb                                                                                             |
| Папка за базата данни на Pha<br>D:\Databases<br>Необходимо пространство: 17,7                                                                  | rmaWeb                                                                                             |
| Папка за базата данни на Pha<br>D:\Databases<br>Необходимо пространство: 17.7<br>Свободно пространство: 414.6                                  | rmaWeb<br>Преглед<br>7 МБ<br>Г Б                                                                   |
| Папка за базата данни на Pha<br>D:\Databases<br>Необходимо пространство: 17,7<br>Свободно пространство: 414.6<br>Isoft Install System V3.0a1 — | rmaWeb<br>Преглед<br>7 МБ<br>Г Б                                                                   |

7. Изберете папка за архивите на PharmaWeb и натиснете Инсталирай или Enter.

| Изберете папка за архивите на                                                                                                    | PharmaWeb.                                                                                       |
|----------------------------------------------------------------------------------------------------|--------------------------------------------------------------------------------------------------|
| Изберете папка, в която да се пазят<br>сте сигурни, къде искате да бъдат                                                                            | т архивите на базата данни на PharmaWeb. Ако не<br>архивите, оставете стойността по подразбиране |
|                                                                                                    |                                                                                                  |
|                                                                                                    |                                                                                                  |
| Папка с архиви на PharmaWeb                                                                                                    |                                                                                                  |
| Папка с архиви на PharmaWeb<br>D:\Archives                                                                                                    | Преглед                                                                                          |
| Папка с архиви на PharmaWeb<br>D:\Archives<br>Необходимо пространство: 17.7 МБ                                                                      | Преглед                                                                                          |
| Папка с архиви на PharmaWeb<br>D:\Archives<br>Необходимо пространство: 17.7 МБ<br>Свободно пространство: 414.6 Г Б                                  | Преглед                                                                                          |
| Папка с архиви на PharmaWeb<br>D:\Archives<br>Необходимо пространство: 17.7 МБ<br>Свободно пространство: 414.6 Г Б<br>Illsoft Install System v3.0a1 | Преглед                                                                                          |

8. Започва процесът на инсталация. Ако не е инсталиран SQL Server, инсталацията стартира съответния инсталатор на SQL Server и го конфигурира според избраните опции.  Ако в папката на базата данни, вече съществуват файлове с имена *PharmaStar.mdf* и *PharmaStar\_log.ldf*, инсталаторът предлага да закачи тези файлове като база данни към сървъра:

| 🌐 Инста | 🗑 Инсталиране на PharmaWeb 🛛 🔀                                                                               |  |  |  |  |
|---------|----------------------------------------------------------------------------------------------------|--|--|--|--|
| 1       | Искате ли инсталаторът да се опита да закачи базата в C:\Program Files\PharmaWeb\Database към SQL<br>Server? |  |  |  |  |
|         | <u>Y</u> es <u>N</u> o                                                                                       |  |  |  |  |

Ако натиснете **Yes**, ще се стартира SQL скрипт, който закача файловете на базата данни към сървъра, за да може PharmaWeb да се свърже към тях. Ако натиснете **No** – инсталаторът няма да създаде нова база данни и няма да презапише съдържанието на горните файлове!

10. Стартира се скрипт за регистрация на компонентите за връзка със сървъра на доставчика.

#### Прегледайте дали има грешки.

Ако няма натиснете Enter за да продължите:

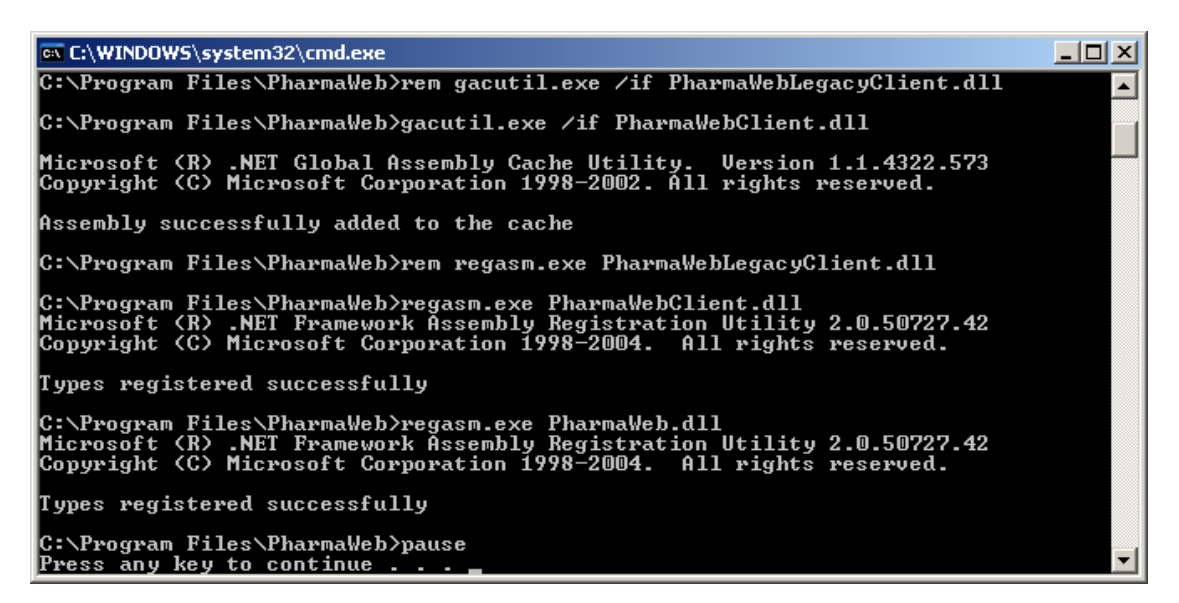

11. Показва се съобщение за край на инсталацията. Натиснете **Край** или **Enter**.

Ако е избрана опцията "Стартирай PharmaWeb" - PharmaWeb се стартира автоматично след това:

| 💮 Инсталиране на PharmaWe | b 🗆 🗖 📈                                                                                                    |
|---------------------------|----------------------------------------------------------------------------------------------------|
|                           | Приключване на Съветника за<br>инсталиране на PharmaWeb<br>Инсталирането на PharmaWeb е завършено.<br>Натиснете бутона "Край", за да затворите Съветника. |
|                           | Стартирай PharmaWeb                                                                                                    |
|                           | < <u>Н</u> азад <b>Край</b> <u>О</u> тказ                                                                                                    |

## 6. Инсталация на PharmaWeb на клиентски компютър

#### 1. Стартирайте PharmaWebInstall.exe Изчакайте да се зареди инсталационната програма и натиснете Напред или Enter.

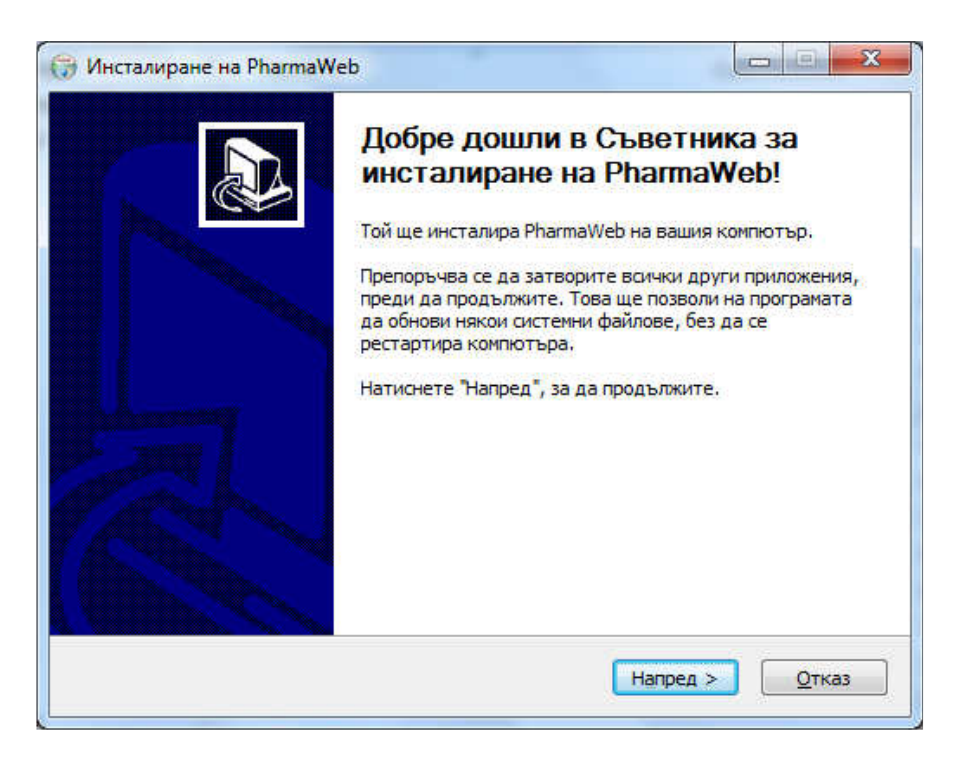

2. Изберете вид на инсталацията **'Клиентски компютър'** и натиснете **Напред** или **Enter**.

| <b>ип на инсталацията</b><br>1зберете тип на инсталацията и н                                                                                                    | натиснете Напред за да продължите.                                                                                                    |
|----------------------------------------------------------------------------------------------------|----------------------------------------------------------------------------------------------------|
| Изберете тип на инсталацията<br>Сървър с MSDE 2000<br>Клиентски компютър<br>Сървър с SQL Express 2005<br>Сървър с SQL Express 2008<br>Сървър с SQL Express 2012<br>Именована инстанция<br>РНАRMASTAR | Сървър с MSDE 2000*:<br>- Ще инсталира сървърен компютър<br>базиран на Microsoft SQL Server Desktop<br>Engine 2000<br>Клиентски компютър:<br>- Ще инсталира клиентски компютър.<br>Обикновено в аптеката има един сървърен<br>и няколко клиентски компютъра.<br>Сървър с SQL Express 2005*/2008/2012:<br>- Ще инсталира сървърен компютър<br>базиран на Microsoft SQL Server<br>2005/2008/2012 Express Edition<br>(*): Не са достъпни за 64-битови инсталации.                                                                                                    |
| soft Install System v3.0a1                                                                                                    | (*): Не са достъпни за 64-битови инсталаци<br><hr/> <hr/> <hr< td=""></hr<> |

3. Изберете папка, в която се инсталират програмните файлове на PharmaWeb и натиснете **Напред** или **Enter**.

| 🕞 Инсталиране на PharmaWeb                                                                                                    |                                            |
|----------------------------------------------------------------------------------------------------|--------------------------------------------|
| Избор на папка за инсталиране                                                                                                    | (1000)                                     |
| Изберете папката, в която да се инсталира PharmaWeb.                                                                                      | <b>U</b>                                   |
| Програмата ще инсталира PharmaWeb в посочената папка. За д<br>папка, натиснете "Преглед" и изберете друга папка. Натиснете<br>продължите. | а инсталирате в друга<br>е "Напред", за да |
| Целева папка                                                                                                    |                                            |
| C:\Program Files (x86)\PharmaWeb                                                                                                    | Преглед                                    |
| Необходимо пространство: 17.7 МБ                                                                                                    |                                            |
| Свободно пространство: 201.8 ГБ                                                                                                    |                                            |
| Nullsoft Install System v3.0a1                                                                                                    |                                            |
| < Назад На                                                                                                    | пред > Отказ                               |
|                                                                                                    |                                            |

4. Посочете пътя до PharmaWeb.exe на сървъра натиснете Напред или Enter.

|                                        | narmaWeb.exe    |                  |                     | -   |
|----------------------------------------|-----------------|------------------|---------------------|-----|
| Посочете къде се нам<br>да продължите. | 1pa PharmaWeb.e | хе на сървъра, и | натиснете Напред за | • 😈 |
| Път до PharmaWeb.ex                    | e:)             |                  |                     |     |
| \\server\\PharmaWeb                    | PharmaWeb.exe   |                  |                     |     |
| Преглед                                |                 |                  |                     |     |
|                                        |                 |                  |                     |     |
|                                        |                 |                  |                     |     |
|                                        |                 |                  |                     |     |
|                                        |                 |                  |                     |     |
|                                        |                 |                  |                     |     |
|                                        |                 |                  |                     |     |
|                                        |                 |                  |                     |     |
|                                        |                 |                  |                     |     |

5. Посочете име на базата данни на PharmaWeb и натиснете Напред или Enter.

| Инсталиране на PharmaWeb                | and the second second |        |        |
|-----------------------------------------|-----------------------|--------|--------|
| Има на базата данни на PharmaWeb        |                       |        | -      |
| Въведете името на базата данни на Pharr | maWeb и натиснете H   | апред. |        |
| База данни на PharmaWeb:                |                       |        |        |
| PharmaStar                              |                       |        |        |
|                                         |                       |        |        |
|                                         |                       |        |        |
|                                         |                       |        |        |
|                                         |                       |        |        |
|                                         |                       |        |        |
|                                         |                       |        |        |
|                                         |                       |        |        |
|                                         |                       |        |        |
| ullsoft Install System V3.0a1           |                       |        |        |
| ullsoft Install System v3.0a1           | ( Hanna ) [ H         |        | 01/222 |

- Стартира се процесът на инсталация. Първо се инсталира компонентът MDAC 2.7SP1, който е необходим за връзката на PharmaWeb със SQL Server-а. Създават се шорткъти към PharmaWeb, и др.
- 7. Стартира се скрипт за регистриране на компонентите за връзка със сървъра на доставчиците.

Прегледайте за грешки и ако няма натиснете Enter.

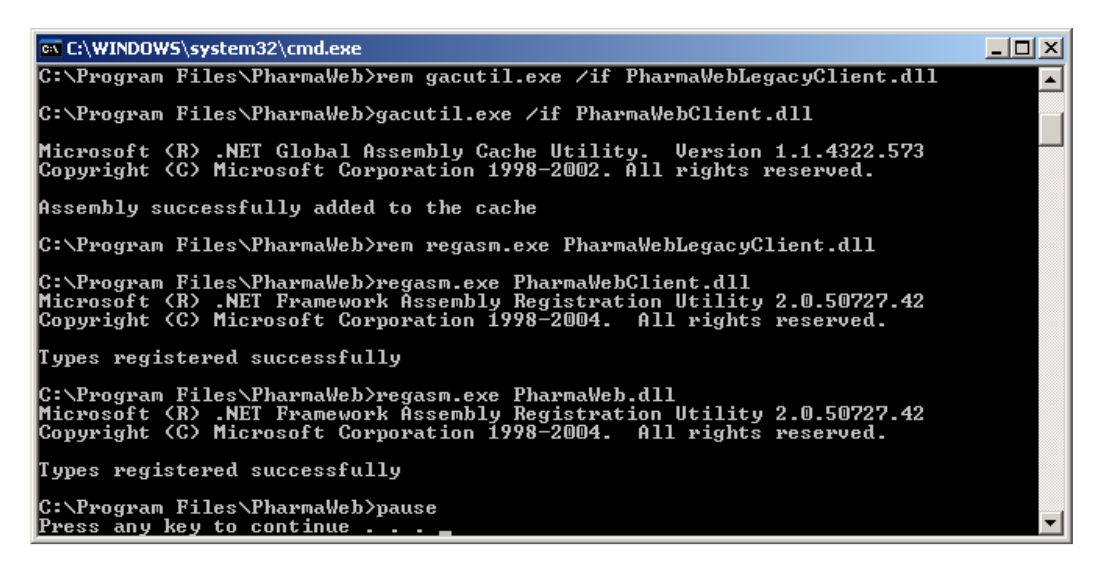

8. Показва се съобщение за край на инсталацията.

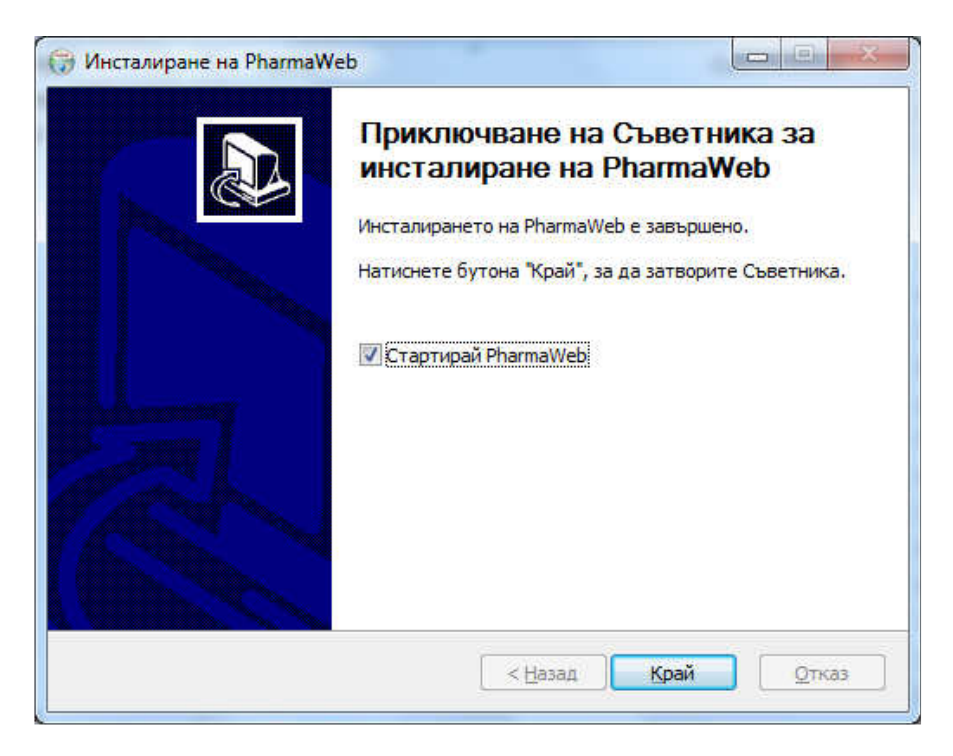

#### 7. Инсталация на именована инстанция

1. Пояснение

Инсталация на именована инстанция на SQL Server се налага, когато на сървъра на аптеката вече има инсталирана подразбираща се (default) инстанция на SQL Server, например от друг софтуер за аптеки.

Забележка: На един компютър може да има само една подразбираща се инстанция и няколко именовани инстанции.

Подразбиращата се инстанция се достъпва чрез името на сървъра или IP адреса му. Именованата инстанция се достъпва чрез името на сървъра или IP адреса му, обратна наклонена черта и името на инстанцията. Например: server\PharmaWeb

#### 2. Инсталация

 Изберете опцията "Именована инстанция" в диалога от стъпка 2 от инсталацията на сървърния компютър:

| зоерете тип на инсталацията и н | атиснете папред за да продължите. 🛛 📢                                     |
|---------------------------------|---------------------------------------------------------------------------|
| Изберете тип на инсталацията    | 11 Iba                                                                    |
| 🔘 Сървър с MSDE 2000            | Сървър с MSDE 2000*:<br>- Ще инсталира сървърен компютър                  |
| 🖱 Клиентски компютър            | базиран на Microsoft SQL Server Desktop<br>Engine 2000                    |
| 🔘 Сървър с SQL Express 2005     | Клиентски компютър:<br>- Ше инсталира клиентски компютър.                 |
| Орвър с SQL Express 2008        | Обикновено в аптеката има един сървърен<br>и няколко клиентски компютъра. |
| 🔘 Сървър с SQL Express 2012     | Сървър с SQL Express 2005*/2008/2012:<br>- Ще инсталира сървърен компютър |
| Именована инстанция             | базиран на Microsoft SQL Server<br>2005/2008/2012 Expess Edition          |
| PHARMASTAR                      | (*): Не са достъпни за 64-битови инсталации.                              |

 а. Въведете име на инстанцията на SQL Server.
 Ако името по подразбиране (PHARMASTAR) ви устройва натиснете Напред или Enter.

Забележка: Името на инстанцията не може да е по-кратко от 4 и подълго от 16 символа ! Добре е да се състои само от латински букви!

- b. Ако в процеса на инсталация се налага рестартиране на Windows, при повторното стартиране на инсталацията след рестарта, изберете отново опцията 'Именована инстанция' в диалога от стъпка 2. Въведете отново същото име, което сте въвели предния път (или оставете подразбиращото се).
- с. Останалите стъпки от инсталацията са без промяна.

## 8. Преинсталиране/ъпгрейд на версията на SQL Server

Ако искате да преинсталирате SQL Server или да го смените с по-нова версия, следвайте следните инструкции:

- 1. Деинсталирайте сървъра на базата данни от **Control Panel Add/Remove Programs**, рестартирайте Windows.
- 2. Стартирайте инсталацията **PharmaWebInstall.exe**. Изберете съответна версия на сървъра.
- 3. В <u>стъпка 4</u> от инсталацията на сървърната част оставете опцията "създай базата данни" включена.
- 4. В <u>стъпка 5</u> изберете същата папка, където са били файловете на базата данни на стария сървър.
- 5. На стъпка 8 ще получите предупреждение, че файловете съществуват. Натиснете ОК.
- 6. Инсталаторът ви пита дали искате да закачи файловете като база данни на новия сървър. Натиснете Yes.

| <b>@</b> Инста | 🗑 Инсталиране на PharmaStar 🛛 🔀                                                                            |  |  |  |  |
|----------------|----------------------------------------------------------------------------------------------------|--|--|--|--|
| ⚠              | Искате ли инсталаторът да се опита да закачи базата в C:\Program Files\PharmaStar\Database към SQL Server? |  |  |  |  |
|                | <u>Yes</u> <u>N</u> o                                                                                      |  |  |  |  |

- 7. Завършете процеса на инсталация.
- 8. Стартирайте PharmaWeb и проверете версията на сървъра в меню Помощ За програмата.

## 9. Преинсталиране на програмните файлове на PharmaWeb

Ако искате да преинсталирате само програмните файлове на PharmaWeb:

- 1. Стартирайте инсталацията **PharmaWebInstall.exe**. Изберете съответна версия на сървъра.
- 2. В <u>стъпка 4</u> от инсталацията на сървърната част изключете опцията "създай базата данни".
- 3. Завършете процеса на инсталация както обикновено.
- 4. Ако е необходимо актуализирайте PharmaWeb с последна версия.

#### 10. Възможни проблеми

10.1. Грешки при инсталиране на SQL Server

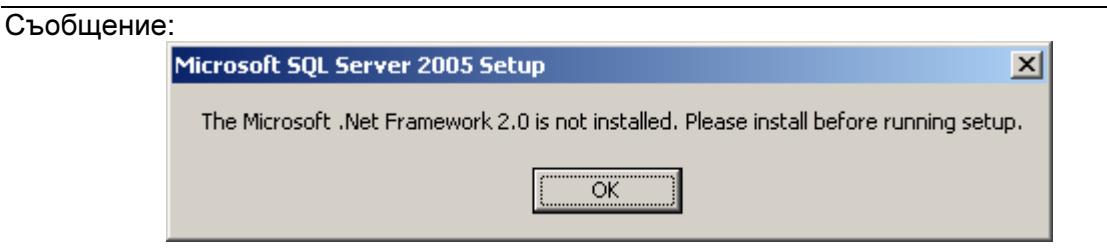

#### Резултат:

Инсталацията спира и можете да натиснете само бутон Отказ.

Няма да имате сървър на базата данни, най-вероятно PharmaWeb няма да заработи.

#### Какво да направите:

Изтеглете и инсталирайте последна версия на .NET Framework 2.0 от сайта на Microsoft!

| Съобщение:                  |                                                                                                    |     |  |
|-----------------------------|----------------------------------------------------------------------------------------------------|-----|--|
| 📅 Инсталиране на PharmaStar |                                                                                                    |     |  |
| 8                           | Инсталацията на SQL Express 2008 е неуспешна. Прегледайте файла с:\sql2008.log за подробна информация за проблем | ıa. |  |
|                             |                                                                                                    |     |  |

Резултат:

Инсталацията спира и можете да натиснете само бутон Отказ. Няма да имате сървър на базата данни, най-вероятно PharmaWeb няма да заработи.

Какво да направите:

Отворете файла c:\sql2008.log c **notepad** например и потърсете повече информация за грешката. Ето някои възможни грешки:

- Ако файлът е празен, инсталатора на SQL Server-а не е стартирал изобщо. Това може да се случи, ако стартирате PharmaWebInstall.exe от папка, която съдържа интервали или е с много дълъг път. Преместете всички файлове на инсталацията в папка с:\PharmaWebInstall и опитайте инсталация отново.
- "A computer restart is required. You must restart this computer before installing SQL Server". Това означава, че поради предишни инсталации/деинсталации има незавършени операции, които ще бъдат извършени при рестарт. Рестартирайте компютъра и стартирайте инсталация отново.
- SQL Server 2008 R2 Setup requires Microsoft .NET Framework 2.0 SP2 to be installed очевидно трябва да се инсталира посочения компонента. Изтеглете от сайта на Microsoft и го инсталирайте. След това стартирайте отново инсталацията на PharmaWeb.

При по-сериозни грешки обикновено в с:\sql2008.log пише да потърсите повече информация в лог-а на инсталацията, който се намира в "C:\Program Files\Microsoft SQL Server\100\Setup Bootstrap\Log".

Ако не можете да се справите, запишете точно съобщението и потърсете съдействие от AS Systems.

| Съо | ьобщение:                   |                                                                                           |  |  |  |
|-----|-----------------------------|-------------------------------------------------------------------------------------------|--|--|--|
|     | 😽 Инсталиране на PharmaStar |                                                                                           |  |  |  |
|     | 8                           | Грешка при създаване на базата данни! Погледнете файла с:\dbrestoredb.log за подробности1 |  |  |  |
|     |                             | OK                                                                                        |  |  |  |

Резултат:

Скриптът за възстановяване на базата данни не е успял да я възстанови. Ако преди това не е имало активна база данни, PharmaWeb няма да може да се свърже към базата данни.

Какво да направите:

- Отворете файла **restoredb.log** и вижте дали има някакво съобщение за грешка.
- Уверете се, че съответната директория е локална (с мрежова директория SQL Server не може да работи дори и да е мапната като устройство), че имате права за писане в нея и пр.
- Ако виждате само номера на редове например: 1> 2> 3>4>5> и т.н. найвероятно архива на базата данни е повреден (например частично копиран файл от USB Flash drive, частично свален от интернет и т.н.) и създаването на базата е прекъснало на средата. В такъв случай се обърнете към представител на AS Systems за съдействие – частично създадената база трябва да се изтрие с sql-команда и да се стартира наново инсталацията.

## 11. Деинсталиране на PharmaWeb

1. 3a Windows XP:

Изберете Start Menu – Settings - Control Panel – Add Or Remove Programs – PharmaWeb и натиснете Change/Remove.

2. 3a Windows 7:

Изберете Start Menu – Control Panel – Uninstall a program – PharmaWeb и натиснете Uninstall.

В зависимост от типа на инсталацията (сървър или клиент), инсталаторът ще изтрие програмните файлове, които са създадени при инсталацията, ще деинсталира регистрираните библиотеки, ще премахне от регистъра на Windows секцията на PharmaWeb.

Програмната директория може да не бъде премахната, ако в процеса на работа са създавани файлове от PharmaWeb, или от друга програма, както и ако в нея се съдържат базата данни и архивите.

SQL Server-ът не се деинсталира автоматично. Можете да го деинсталирате от Control Panel, ако искате.